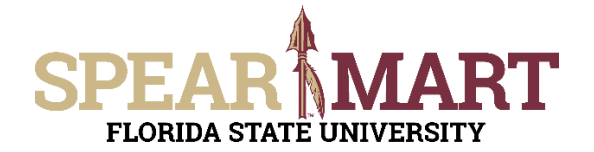

### JOB AID Creating Split Distributions

#### **Overview**

This Job Aid will discuss how you can process a shopping cart using split-level distributions. Using splits gives you the ability to share the cost between different departments, funds, projects, and other chart fields. Split-level distributions require approvals from all shared accounting approvers. For example, if you shared the cost with another department on a non-catalog requisition, Department Level 1 Approvers from each department would have to approve before the requisition would move forward in the workflow.

#### NOTE:

Split distribution can only be used if all of the fund sources route to the same central office approvers. For example, funds 110 and 140 can be used on the same requisition. However, funds 110 and 520 cannot be used on the same requisition since 520 routes to SRA and 110 does not. Furthermore, fund 599 can not be used with any other fund on the same requisition.

Access SpearMart by navigating to <u>https://my.fsu.edu/</u> and logging in with your MyFSU username and password, and then click the SpearMart Icon under MyFSU Links:

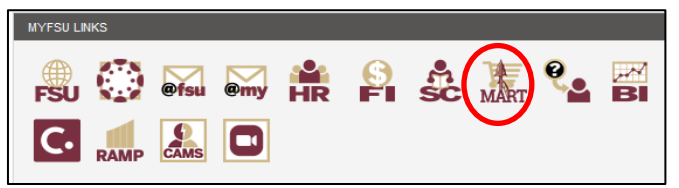

Once you have added what you intend to purchase to your shopping cart and have clicked on the **Proceed to Checkout Button**, Click on the **pencil icon**.

| Accounting Codes       |                      |                      |                        |                        |                      |                |          |             |                 |                 |                 |                     |                       | <b>.</b>      |                         |     |  |
|------------------------|----------------------|----------------------|------------------------|------------------------|----------------------|----------------|----------|-------------|-----------------|-----------------|-----------------|---------------------|-----------------------|---------------|-------------------------|-----|--|
| Business<br>Unit GL    | Location             | Department           | Fund                   | PC<br>Business<br>Unit | Project-<br>Activity | Source<br>Type | Category | Subcategory | Chartfield<br>1 | Chartfield<br>2 | Chartfield<br>3 | Budget<br>Reference | FAC-<br>Work<br>Order | FAC-<br>Phase | FAC-<br>Invento<br>Part | ory |  |
| no value<br>O Required | no value<br>Required | no value<br>Required | no value<br>O Required | no value               | no<br>value          | no<br>value    | no value | no value    | no value        | no value        | no value        | no value            | no<br>value           | no<br>value   | no valu                 | ie  |  |

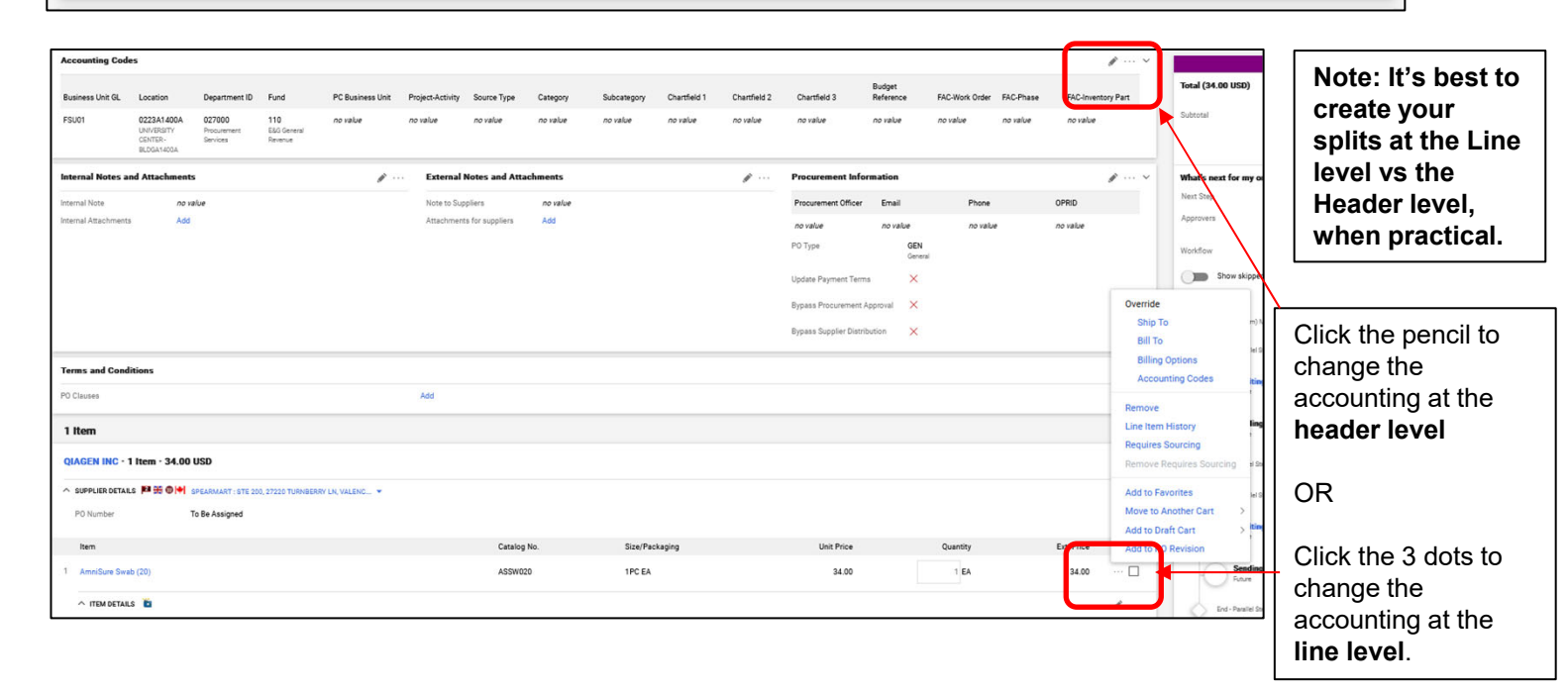

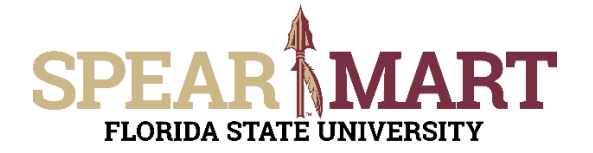

## JOB AID Creating Split Distributions

There are two options available when splitting distributions at the header level

- 1. % of Price
- 2. % of Qty

There are four options available when splitting distributions at the line level

- 1. % of Price
- 2. % of Qty
- 3. Amount of Price
- 4. Amount of Qty

For this example, we will create split distributions at the line level. After clicking on the **3 dots** on line #1 in the previous screenshot, you will then see a pop up with an option to override the accounting codes on line #1 as shown below. Click on the Accounting Codes link.

|                   |                   |                            |                                             |                                                                   |                                                                                |                                                                                                  | Y.                                                                                                  |                                                                                                    | ×                                                                                                    |
|-------------------|-------------------|----------------------------|---------------------------------------------|-------------------------------------------------------------------|--------------------------------------------------------------------------------|--------------------------------------------------------------------------------------------------|----------------------------------------------------------------------------------------------------|----------------------------------------------------------------------------------------------------|----------------------------------------------------------------------------------------------------|
| Department ID * = | Fund * 1          | PC Business Unit           | Project-Activity                            | Source Type 🗄                                                     | Category                                                                       | Subcategory 🗄                                                                                    | Chartfield 1 =                                                                                      | Chartfield 2 =                                                                                                |                                                                                                    |
|                   |                   |                            |                                             |                                                                   |                                                                                |                                                                                                  |                                                                                                    |                                                                                                    |                                                                                                    |
|                   |                   |                            |                                             |                                                                   |                                                                                |                                                                                                  |                                                                                                    |                                                                                                    |                                                                                                    |
| 027000 🖌          | 110 v             | ¥                          |                                             |                                                                   |                                                                                |                                                                                                  | Search                                                                                              | Q Search                                                                                                    | Q                                                                                                    |
| 027000 🖌          | 110 K             | لا                         |                                             |                                                                   |                                                                                |                                                                                                  | Search                                                                                              | Q Search +                                                                                                    | Q<br>~                                                                                                    |
| 027000 K          | 110 🖌             | ¥.                         |                                             |                                                                   |                                                                                |                                                                                                  | Search                                                                                              | Q Search                                                                                                    | م 🔁                                                                                                    |
|                   | Decentment ID * 🚝 | Department ID * 🚡 Find * 🚡 | Department ID * 🗮 Find * 👾 PC Business (Job | Deartment 10 * The Fund * The Dr. Bunnass (Inc. Project-Activity) | Decentment 10 *** Find **** PO Annices Not Project-Activity*** Source Ture *** | Department 10 * The Find * The Pr Business (June Project-Active) The Source Transit Case-ony The | Department 10 * E Find * E Pr Regiones (or Project-Activity E Source Tope E Category E Subceteory E | Deartment 10 * The Fund * The Prilet-Activity The Source Ture The Caseour The Subcrascour The Overfield 1 The | Deartment 10 * E Find * E Pr Response for Project-Activity E Source Tore E Successory E Chartfeld 1 E Chartfeld 2 E |

Then click the "+" sign.

Now you have two splits on Line #1. Change the accounting for each split to what you desire.

| Override Line 1: Account | antide Line 1: Accounting Codes X |                   |              |                  |                    |               |            |               |                                |                |  |  |  |  |
|--------------------------|-----------------------------------|-------------------|--------------|------------------|--------------------|---------------|------------|---------------|--------------------------------|----------------|--|--|--|--|
|                          |                                   |                   |              |                  |                    |               |            |               |                                |                |  |  |  |  |
| Business Unit GL *       | Location *                        | Department ID * 🗄 | Fund * 🗄     | PC Business Unit | Project-Activity 🗄 | Source Type 🗄 | Category = | Subcategory 王 | Chartfield 1 $\stackrel{-}{=}$ | Chartfield 2 王 |  |  |  |  |
| FSU01 e                  | 0223A1400A 🖌                      | 027000 🖌          | 110 <b>v</b> | Ľ                |                    |               |            |               | Search                         | Q Search Q     |  |  |  |  |
| FSU01 v                  | 0223A1400A Ľ                      | 027000 🖌          | 140 Ľ        | لا               |                    |               |            |               | Search                         | Q Search Q     |  |  |  |  |
|                          |                                   |                   |              |                  |                    |               |            |               |                                |                |  |  |  |  |
| 4                        |                                   |                   |              |                  |                    |               | _          |               |                                | + ~            |  |  |  |  |
| * Required fields        |                                   |                   |              |                  |                    |               |            |               |                                | Save Close     |  |  |  |  |
|                          |                                   |                   |              |                  |                    |               |            |               |                                |                |  |  |  |  |

Use the scroll bar at the bottom to scroll all the way to the far right.

# SPEAR MART

#### JOB AID Creating Split Distributions

| Override Line 1: /     | Dverifie Line 1: Accounting Codes X |               |                             |                                          |                              |                    |                |          |                    |                                                       |  |  |  |  |
|------------------------|-------------------------------------|---------------|-----------------------------|------------------------------------------|------------------------------|--------------------|----------------|----------|--------------------|-------------------------------------------------------|--|--|--|--|
| pe =                   | Category =                          | Subcategory 🗄 | Chartfield 1 ==<br>Search Q | Chartfield 2 <sup>15</sup><br>L Search Q | Chartfield 3 The<br>Search & | Budget Reference 🗄 | FAC-Work Order | FACPhase | FAC-Inventory Part | S of Price  S of Ouerby Amount of Price Amount of Opy |  |  |  |  |
|                        |                                     |               | Search Q                    | L Search Q                               | Search 🖌                     | ¥.                 |                |          |                    | Enter %                                               |  |  |  |  |
| ◀<br>★ Required fields |                                     |               |                             |                                          |                              |                    |                |          |                    | Sever Close                                           |  |  |  |  |

Click the dropdown on the far right to select how you would like to split. For this example, we will split by % of price.

| Override Line     | 1. Accounting Codes |               |                |                |                |    |                  |                |           |                    |                                                                 |            |
|-------------------|---------------------|---------------|----------------|----------------|----------------|----|------------------|----------------|-----------|--------------------|-----------------------------------------------------------------|------------|
| <sub>/pe</sub> T≟ | Category 王          | Subcategory 王 | Chartfield 1 = | Chartfield 2 🗄 | Chartfield 3 = |    | Budget Reference | FAC-Work Order | FAC-Phase | FAC-Inventory Part | % of Price 🗸                                                    |            |
|                   |                     |               | Search         | Q. Search      | Q Search       | ¥  | K                |                |           |                    | 50<br>O Invalid distribution value                              | Ť          |
|                   |                     |               | Search         | Q. Search      | Q, Search      | e. | K                |                |           | 1                  | 50<br>Invalid distribution value                                | Ť          |
|                   |                     |               |                |                |                |    |                  |                |           |                    | Split Total 0%<br>(0.00 USD)<br>Percentage is not equal to 100% |            |
|                   |                     |               |                |                |                |    |                  |                |           |                    | 4                                                               | + ~        |
| ★ Required fiel   | da                  |               |                |                |                |    |                  |                |           |                    | Save                                                            | ►<br>Close |

Next, enter the amount or % of the split for each distribution line. In our example, we selected split by **% of price**, so we entered 50 for each distribution line. Then click the **Save** button.

| Accoun    | ting Code                                                        | 5                                                  |                                              |                               |                     |                         |                |          |            |                |              |              |                     |                     |                 |            | ø v                   |
|-----------|------------------------------------------------------------------|----------------------------------------------------|----------------------------------------------|-------------------------------|---------------------|-------------------------|----------------|----------|------------|----------------|--------------|--------------|---------------------|---------------------|-----------------|------------|-----------------------|
| 0 Values  | a very by line.                                                  |                                                    |                                              |                               |                     |                         |                |          |            |                |              |              |                     |                     |                 |            |                       |
| Busines   | is Unit GL I                                                     | Location                                           | Department ID                                | Fund                          | PC Business Uni     | Project-<br>it Activity | Source         | eType (  | Category   | Subcategory    | Chartfield 1 | Chartfield 2 | Chartfield 3        | Budget<br>Reference | FAC-Wo<br>Order | FAC-Phase  | FAC-Inventory<br>Part |
| FSU01     |                                                                  | 0223A1400A<br>UNIVERSITY<br>CENTER -<br>BLOGA1400A | 027000<br>Procurement<br>Services            | 110<br>E&G General<br>Revenue | no value            | no value                | no val         | ue i     | no value   | no value       | no value     | no value     | no value            | no value            | no valu         | e no value | no value              |
| ^ ACC     | 🔨 ACCOUNTING CODES Values have been overridden for this line 🖋 👔 |                                                    |                                              |                               |                     |                         |                |          |            |                |              |              |                     |                     |                 |            |                       |
| Bus<br>GL | siness Unit                                                      | Location                                           | Department<br>ID                             | Fund                          | PC Business<br>Unit | Project-<br>Activity    | Source<br>Type | Category | Subcategor | y Chartfield 1 | Chartfield 2 | Chartfield 3 | Budget<br>Reference | FAC-Work<br>Order F | AC-Phase        | Part Part  | % of Price            |
| FSU       | J01                                                              | 0223A1400A<br>UNIVERSITY<br>CENTER -<br>BLDGA1400A | 027000<br>Procurement<br>Services            | 110<br>ESC General<br>Revenue | no value            | no value                | no value       | no value | no value   | no value       | no value     | no value     | no value            | no value i          | no value        | no value   | 50%                   |
| FSU       | U01                                                              | 0223A1400A<br>UNIVERSITY<br>CENTER -<br>BLOGA1400A | 227000<br>Nati High<br>Magnetic Field<br>Leb | 110<br>ESC General<br>Revenue | no value            | no value                | no value       | no value | no value   | no value       | no value     | no value     | no value            | no value i          | no value        | no value   | 50%                   |

Notice on line #1, the message says "values have been overidden for this line" which means your accounting for line #1 now differs from your header. There is also a message at the header level that says, Accounting Codes "values vary by line."

You have successfully entered split distributions by % of price for line #1 sharing the cost between two different departments. To preview the workflow for this requisition, click on the **"What's next for my order**."

| Draft                     |   |
|---------------------------|---|
| Total (250.00 USD)        | > |
| What's next for my order? | > |

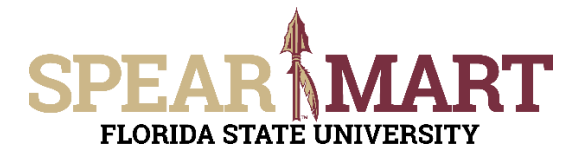

## JOB AID Creating Split Distributions

| Awaiting Budget Kesponse 1<br>Future                                 |        |
|----------------------------------------------------------------------|--------|
| Sending Budget Validation 1                                          |        |
| End - Parallel Steps                                                 |        |
| Department Level 1 Approval Future                                   |        |
| 027000 🔫                                                             |        |
| Karen E. Gibson<br>kgitson@admin.fsu.edu<br>+1 850-644-6850          |        |
| Rosella M. Murton                                                    |        |
| rmurton@fsu.edu<br>+1 850-644-9719                                   | $\geq$ |
| 227000                                                               |        |
| Jacqueline E. Kornegay<br>kornegay⊜megnet.fsujadu<br>+1 850-644-1984 |        |
| Tiffany F. Ritter                                                    |        |
| tiffany.rittar@imed.fsu.edu<br>+1 850-644-7613                       |        |
| Procurement Approval<br>Future                                       |        |
| Start - Parallel Steps                                               |        |
| Awaiting Budget Response 2 Future                                    |        |
| Sending Budget Validation 2                                          |        |
| End - Parallel Steps                                                 |        |
| Creste PO<br>Future                                                  |        |
| Finish<br>Future                                                     |        |
|                                                                      | -      |

Notice in this example there is a Department Level 1 Approver group for each department we used on each split distribution line. This requisition will not move forward until an Approver from each group approves the requisition.

To complete your order either click on the **Submit Cart** or **Assign Cart** button in the upper right corner of your screen. For additional help on either of these actions, see the **Complete a Requisition** or **Assign a Shopping Cart** Job Aid.